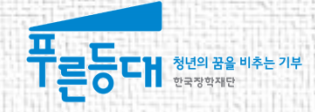

## 2016년도 2학기 푸른등대 기부장학금(신규) **학생 신청 매뉴얼**

| 신청 자격         | 기부처       | 자격 상세                                                                                                    |
|---------------|-----------|----------------------------------------------------------------------------------------------------|
| 동서울<br>대학교    | 둔남장학금     | · <b>동서울대학교 재학생</b><br>· 2016년 2학기 현재 1개 학기 이상 이수한 재학생                                                       |
| 다문화 가정        | 한국가스공사    | · 국내 4년제 및 전문 대학교 재학생<br>· <b>다문화 가정의 자녀</b><br>· 2016년 2학기 현재 1개 학기 이상 이수한 재학생, 졸업학기 제외                     |
| 가정 외<br>보호 출신 | KOSAF기부펀드 | · 국내 4년제 및 전문 대학교 재학생<br>· <b>가정 외 보호시설의 보호종결 또는 연장보호 중인 대학생</b><br>· 2016년 2학기 현재 1개 학기 이상 이수한 재학생, 졸업학기 제외 |
| 저소득층          | ETS TOEFL | · 국내 4년제 대학교 재학생<br>· <b>영어활동실적이 있는 대학생</b><br>· 2016년 2학기 현재 1개 학기 이상 이수한 재학생                               |

○ 고객 상담센터 : 1599-2290
 ○ 푸른등대 기부장학금은 신청 자격을 확인하여 기부처별 1개만 신청

\* 한국가스공사(부산경남지역)의 경상남도는 통영, 창원, 거제시를 제외한 경상남도 소재 대학의 재학생만 신청 가능

| 기부처    | 지역     | 대학소재지         |
|--------|--------|---------------|
|        | 대구지역   | 대구광역시, 경산시    |
|        | 인천지역   | 인천광역시         |
|        | 광주전남지역 | 광주광역시, 전라남도   |
|        | 평택지역   | 평택시, 화성시      |
|        | 경기지역   | 안산시, 수원시, 시흥시 |
|        | 부산경남지역 | 부산광역시, 경상남도*  |
| 한국가스공사 | 통영지역   | 통영시, 창원시, 거제도 |
|        | 강원지역   | 원주시, 춘천시, 정선군 |
|        | 삼척지역   | 삼척시, 강릉시, 동해시 |
|        | 서울지역   | 서울특별시         |
|        | 충청지역   | 대전광역시         |
|        | 전북지역   | 군산시, 전주시, 익산시 |
|        | 제주지역   | 제주시           |

### 푸른등대 기부장학금 신청하기 : [한국가스공사] 신청 가능 대학 확인하기

## 푸른등대 기부장학금 신청하기 : 푸른등대 기부장학금 제출 서류 확인하기

| 기부처               | 개별서류                   | 서류 상세                                                                                                    |
|-------------------|------------------------|----------------------------------------------------------------------------------------------------|
| 한국가스공사            | 다문화 가정 확인 서류<br>(택1)   | •한국 국적 취득 전: 외국인 부 또는 모의 외국인등록증<br>•한국 국적 취득 후: 한국 국적 취득한 부 또는 모의 기본증명서                                         |
| KOSAF기부펀드         | 가정 외 보호 사실 증명서<br>(택1) | •아동양육시설, 공동생활가정: 입소확인서, 재원증명서, 출신확인서<br>•가정위탁: 가정위탁보호확인서                                                        |
|                   | 자기소개서                  |                                                                                                    |
|                   | 공인영어성적표                | •TOEFL, TOEIC<br>※ 2014년 8월 1일 이후 발급한 성적표에 한함                                                                   |
| ETS TOEFL<br>(택1) | 영어교과목수강증명서             | •대학교 성적표<br>※ 과목명에 '영어, English, TOEFL, TOEIC, TEPS, IELTS,<br>G-TELP, FLEX, OPIC' 단어가 포함되어 있어야 함<br>※ 대학 직인 필수 |
|                   | 영어대회입상증명서              | •대학교 입학 후 활동에 한함<br>※ 영어대회 주최기관 직인 필수                                                                           |

○ 둔남장학금은 제출 서류 없음

○ [ETS TOEFL]

- 장학생 선발 심사 기준은 소득과 대학성적으로, 개별서류의 영어성적은 장학생 선발에 영향을 미치지 않고 서류유무만 판단함

## 푸른등대 기부장학금 신청하기 : 한국장학재단 홈페이지 접속(www.kosaf.go.kr)

| 한국장학재<br>Kree Student Ald Foundation KOS | <b>단</b> 학자금 | 금대출 안내      | 장학금 안내       | 기부        | 사이버창구     | 인재육성지원       | 고객센터           | SMART<br>ZONE O |  |
|------------------------------------------|--------------|-------------|--------------|-----------|-----------|--------------|----------------|-----------------|--|
| 장학금이란                                    | 장학금일정 0      | 이중(중복)지원 제한 | 한눈에 보는 장학금   | 장학금 요약비.  | . 장학금 소개  | 이공계 장학금 환수안나 | 소득분위안내         |                 |  |
| 국가장학금((II유형) 국가근로                        | 장학금 대통령과학정   | 장학금 드림장학금   | 국가우수장학금(이공계) | 인문100년장학금 | 예술체육비전장학금 | 국가전문대학우수장학금  | 국가연구장학금(인문사회계) | 푸른등대 기부장학금      |  |
|                                          |              |             |              |           |           |              | <b>_</b> 1일:   | 간 열지 않음 🗙       |  |

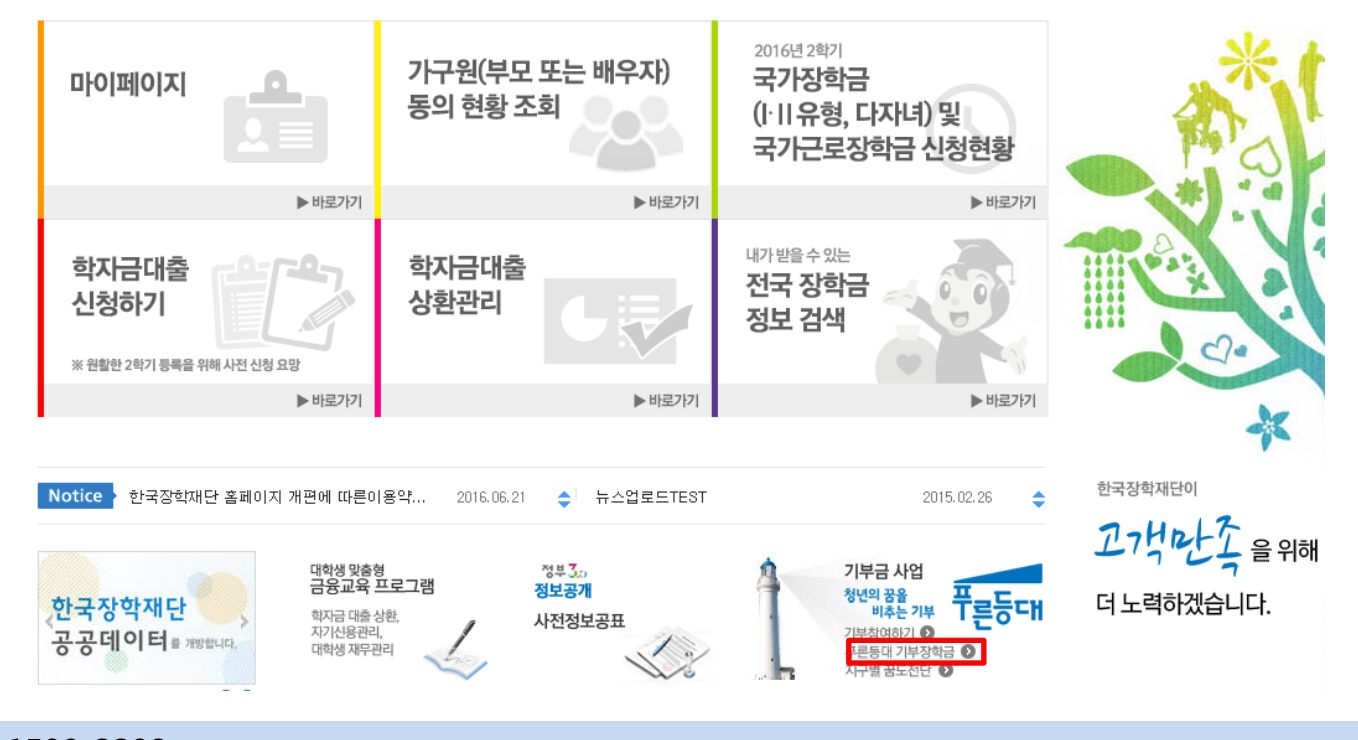

○ 고객 상담센터 : 1599-2290
 ○ 푸른등대 기부장학금(신규) 신청 : 한국장학재단 홈페이지(www.kosaf.go.kr)
 - 한국장학재단 홈페이지 접속 후 [장학금 안내>장학금 소개> 푸른등대 기부장학금] 신청하기 클릭

## 푸른등대 기부장학금 신청하기 : 푸른등대 기부장학금 신청 자격 확인

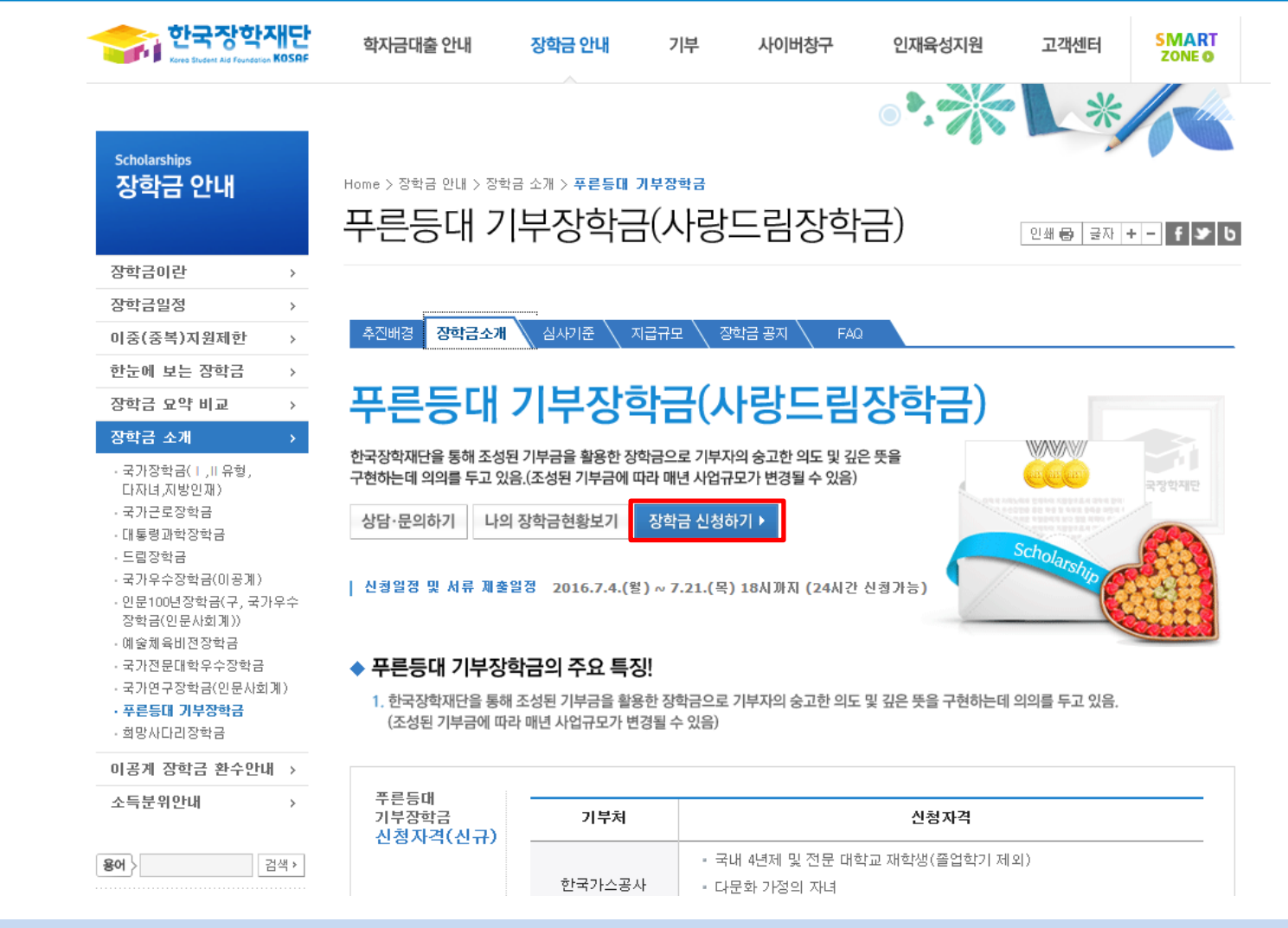

○ 고객 상담센터 : 1599-2290
 ○ 푸른등대 기부장학금 소개 및 자격 확인 후 [장학금 신청하기] 클릭
 ※ 2016년 2학기부터 사랑드림장학금이 푸른등대 기부장학금으로 명칭이 변경되었습니다.

## 푸른등대 기부장학금 신청하기 : 한국장학재단 홈페이지 접속(www.kosaf.go.kr)

| 10 107 53             |   | 로그인               | 인쇄 📾 국자 + - 🔮                                                                                                    |
|-----------------------|---|-------------------|----------------------------------------------------------------------------------------------------|
| 사업 이용자 등록             | > |                   |                                                                                                    |
|                       |   | 하구자하재다음 반무성       | 해주셔서 <b>간사</b> 하니다                                                                                                    |
| 아이디/비밀번호찾기            | , |                   |                                                                                                    |
| 리는 6호에 6 이 포.<br>결과조회 |   | 한국장 <b>학자(</b> 전역 | 인증서 로그인       주민등록번호       고그인       인증서 연료       인증서 연료       인증서 연료       이다. 설치가 제대로 되지 않을 경우 로그인이 되지 않습니다       결화] |

○ 고객 상담센터 : 1599-2290

- 푸른등대 기부장학금(신규) 신청 : 한국장학재단 홈페이지(<u>www.kosaf.go.kr</u>)
- 푸른등대 기부장학금 신청을 위해 공인인증서 필요
  - 공인인증서는 인터넷상 거래를 위한 본인확인 용도로 사용

○ 고객 상담센터 : 1599-2290 ○ 장학금 신청가이드 확인 후 [신청하기] 클릭

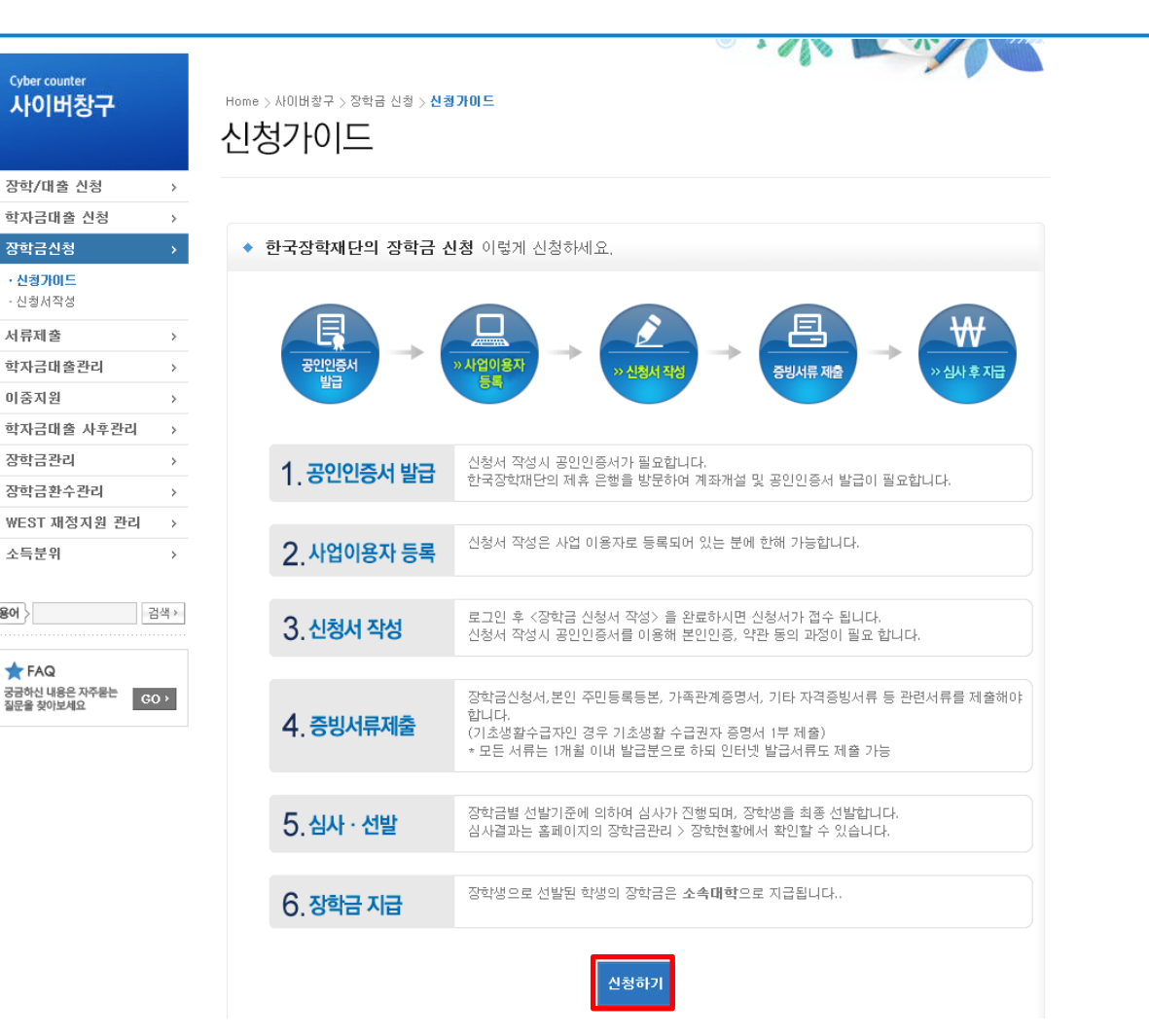

## 푸른등대 기부장학금 신청하기 : 장학금 신청가이드 확인

장학급신청 ·신청가이드 • 신청서작성

서류제출

미중지원

장학금관리

소득분위

★ FAQ

용어

# 고객 상담센터 : 1599-2290 푸른등대 기부장학금(신규) 신청 : 한국장학재단 홈페이지(<u>www.kosaf.go.kr</u>) **푸른등대 기부장학금(신규) 신청 및 서류제출 기간 : '16. 7. 4.(월) 9시 ~ 7. 21.(목) 18시까지** ※ 일·공휴일 포함 24시간 신청가능(마감일 제외) ※ 신청 전 준비사항 : 본인 명의 공인인증서 및 계좌번호, 부모의 주민번호(기혼자는 배우자의 주민번호)

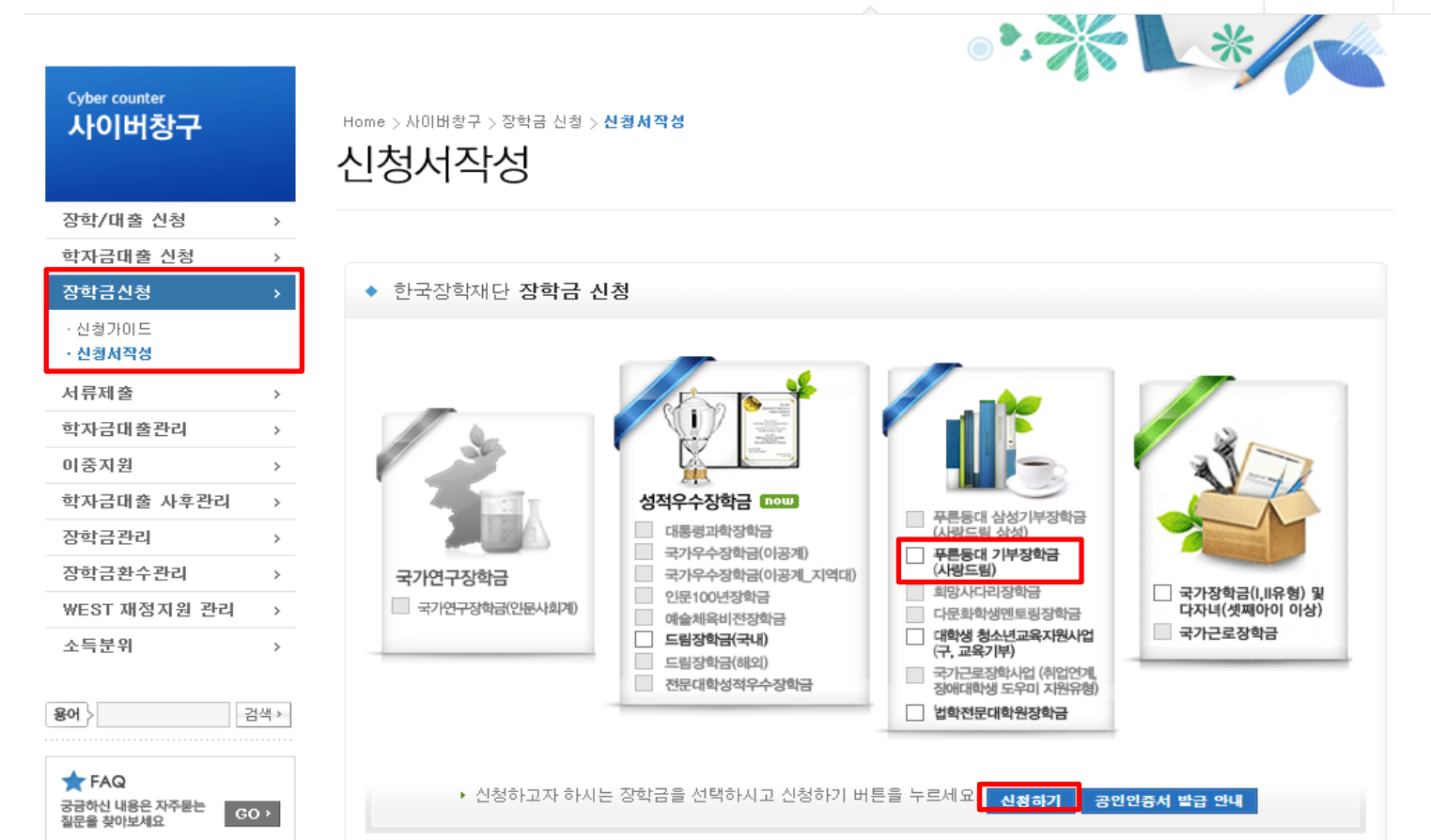

푸른등대 기부장학금 신청하기:사이버창구→장학금신청→신청서작성→신청하기

기부

사이버창구

인재육성지원

장학금 안내

SMART

ZONE O

고객센터

한국장학재단

학자금대출 안내

## 푸른등대 기부장학금 신규 신청자는 상품유형 '신규' 선택 개인(신용)정보의 수집제공활용 및 조회 동의, 신청인 동의서 내용 확인 후 동의 공인인증서 동의 진행

| ◆ 신청서 작성                                                           |                                                     |                                                                | 인증서 선택                                       |
|--------------------------------------------------------------------|-----------------------------------------------------|----------------------------------------------------------------|----------------------------------------------|
| ☞<br>01.약관동의                                                       | STEP<br>02. 개인정보입력 03. 학교                           | 인정보입력 04. 신청정보 확인 05. 신청완료                                     | 전국장학재단<br>Koreo Student Aid Foundation KOSRF |
| 이름                                                                 |                                                     | 주민등록범호                                                         | ·····································        |
| 신청상품                                                               | 푸른등대 기부장학금                                          | 신청일자                                                           | ·····································        |
| 상품유형                                                               | ◉신규                                                 |                                                                |                                              |
| <ul> <li>개인정보제공 및<br/>개인(신용)정보의 수집</li> <li>신청인 동의서 안내를</li> </ul> | ! 약관동의<br>회제공활용 및 조회에 동의 하시겠습니까?<br>충분히 읽고 이해하셨습니까? | 내용확인 ☑예, 내용에 동의합니다. □아니오<br>내용확인 ☑예, 내용에 동의합니다. □아니오           | 인증서 보기 인증서 암호는 대소문자를 구분합니다.                  |
| E E                                                                | 본인은 위 내용에 동의하며 신청서에 필요한<br>누락 및 사실 아닌 내용 입력으로 신     | 정보를 누락 없이 사실만을 입력하겠습니다.<br>청이 거절 될 수 있음을 인정합니다.<br>공인인증서 동의 취소 | 인증서 찾기<br>인증서 삭제<br>인증서 암호<br>확인 취소          |

신청서작성

Home > 사이버창구 > 장학금신청 > **신청서작성** 

## 푸른등대 기부장학금 신청하기 : 신청서작성(01. 약관동의)

#### ○ 신청자격 및 기부처 선택하기

| ◆ 신청서 작성                                                                                                  |                                                                                                    |
|----------------------------------------------------------------------------------------------------|----------------------------------------------------------------------------------------------------|
| <sup>ऽਜ₽</sup><br>01.약관동의                                                                                 | STEP<br>02. 개인정보입력         STEP<br>03. 학교정보입력         STEP<br>04. 신청정보 확인         STEP<br>05. 신청완료                                                            |
| 이름                                                                                                    | 주민동록번호                                                                                                    |
| 신청상품                                                                                                    | 푸른등대 기부장학금         신청일자                                                                                                    |
| ▶ 장학금 신청에 필                                                                                               | 실요한 정보를 정확히 입력하세요.<br>신청자격 선택 ❤<br>신청자격 확인하기<br>시청자격 서택(1개마 서택기능)                                                                                             |
| ✔다문화가정 자니<br>□아동복지시설/<br>□동서울대학교<br>□저소득층                                                                 | 년<br>년<br>가정위탁 보호종결 및 연장보호 학생                                                                                                    |
|                                                                                                    | 기부처 선택(1개만 선택가능)                                                                                                    |
| <ul> <li>□한국가스공사()</li> <li>□한국가스공사()</li> <li>□한국가스공사()</li> <li>□한국가스공사()</li> <li>□한국가스공사()</li> </ul> | 대구지역) □한국가스공사(인천지역) □한국가스공사(광주전남지역)<br>평택지역) □한국가스공사(경기지역) □한국가스공사(부산경남지역)<br>통영지역) □한국가스공사(강원지역) □한국가스공사(삼척지역)<br>서울지역) □한국가스공사(충청지역) □한국가스공사(전북지역)<br>제주지역) |
|                                                                                                    | 기부자 우대사항 선택                                                                                                    |
| 기부처 선택이 필요                                                                                                | 요 합니다.                                                                                                    |

#### 푸른등대 기부장학금 신청하기 : 신청자격 선택(02. 개인정보 입력)

#### - <mark>미혼</mark>의 경우 부모의 정보를, <mark>기혼(배우자 생존)</mark>의 경우 배우자의 정보를 입력 \* <mark>국가장학금 신청자는 가족정보가 입력되어 있음</mark> - 가족 성명, 주민번호, 연락처 입력 시 정확한 정보를 입력하여 심사지연 등 불이익 방지

의국인 등 고유식별번호란, 외국인 등록번호 및 국내거소신고번호로 뒷번호 7자리의 숫자가 5,6,7,8로 시작합니다.

잘못 입력할 경우, 서류 재 제출에 따라 학자금 신청에 대한 심사가 지연될 수 있으니 이 점 양해 바랍니다.

\* 기족관계를 입력할 때, 실제 가족의 성명과 주민번호, 연락처를 정확하게 입력해주시길 부탁 드립니다.

| 결혼여부    | ○미혼 ◉기혼 ○이혼 | ○ 사별 = 1 | 학생 본인이 혼인한 경 | 영우(법률혼) 기혼으로 표기. |      |
|---------|-------------|----------|--------------|------------------|------|
|         |             | 가족정보     | (배우자) 🗸      |                  |      |
|         |             | 배우       | 자정보          |                  |      |
| 구분      | 선택          | ~        |              |                  |      |
| 성명(배우자) |             |          | 주민등록번호       | -                | 실명확인 |
| 전화번호    | 02 🔽 - 🔤 -  |          | 휴대폰번호        | 선벽 🗸 -           | -    |

▪ 외국인 등 고유식별번호란, 외국인 등록번호 및 국내거소신고번호로 뒷번호 7자리의 숫자가 5.6.7.8로 시작합니다.

\* 가족관계를 입력할 때, 실제 가족의 성명과 주민번호, 연락처를 정확하게 입력해주시길 부탁 드립니다. 잘못 입력할 경우, 서류 재 제출에 따라 학자금 신청에 대한 심사가 지연될 수 있으니 이 점 양해 바랍니다.

| 결혼여부    | ● 미혼 ○ 기혼 ○ □ | 이혼 🔵 사별 = 학생 본인이 혼인한: | 경우(법률혼) 기혼으로 표기. |
|---------|---------------|-----------------------|------------------|
|         |               | 가족정보 (부모님) 🗸          |                  |
|         |               | 아버지정보                 |                  |
| 구분      | 선택            | ~                     |                  |
| 성명(아버지) |               | 주민등록번호                |                  |
| 전화번호    |               | 휴대폰번호                 | 선벽 💙 - 🛛 -       |
|         |               | 어머니정보                 |                  |
| 구분      | 선택            | ~                     |                  |
| 성명(어머니) |               | 주민등록번호                | · -              |
| 전화번호    |               | 휴대폰번호                 | 선벽 💙 - 🛛 -       |

## 푸른등대 기부장학금 신청하기 : 가족정보 입력(02. 개인정보 입력)

1) 미혼

2) 기혼

○ 가족정보 입력

#### ○ 계좌정보 입력 후 확인버튼 클릭

○ 장애인, 기초생활수급자 및 차상위계층여부 선택
 - 신청완료 후 [사이버창구]→[서류제출]→[서류제출현황]에서 서류제출대상여부 확인 후 선택서류 제출

○ 형제/자매 명수 및 본인의 서열을 입력(기혼자는 자녀 명수)

|                                    | 자녀 정보 🖌                                                       |       |
|------------------------------------|---------------------------------------------------------------|-------|
| 자녀 가구 여부                           | 자녀 2명 ✔ 중 선택 ✔<br>■ 다자녀가구입을 증명할 수 있는 본인의 '가족관계증명서' 제출이 필요합니다. |       |
| <ul> <li>결혼여부에서 기혼, 이혼,</li> </ul> | , 사별 선택의 경우 본인의 자녀 수를 선택                                      |       |
|                                    | 장애인 확인 🗸                                                      |       |
| * 장애인 확인                           | ◉예 ○아니오                                                       |       |
|                                    |                                                               |       |
|                                    | 기초생활수급자 및 차상위계층여부 선택 💙                                        |       |
| * 선택사항                             | ○ 기초생활수급자 여부 ○ 차상위계층 여부 ④ 해당없음                                |       |
| [차상위계충] 확인 증빙                      | 서류 >                                                          |       |
|                                    | 계좌정보 🗸                                                        |       |
| 등록계좌                               |                                                               |       |
| 계좌선택                               | ▶ 신규입력 • 본인명의 계좌를 등록하셔야 합니다.                                  |       |
| • 신청기간 종료 후 입금                     | 금계좌 변경이 불가하오니 주의하시기 바랍니다.                                     |       |
|                                    |                                                               | 확인 취소 |

푸른등대 기부장학금 신청하기 : 개인정보 및 계좌정보 입력(02. 개인정보 입력)

### 푸른등대 기부장학금 신청하기 : 개인정보 및 계좌정보 입력(02. 개인정보 입력)

#### 신청서 작성 STEP STEP STEP 01. 약관동의 02.개인정보입력 03. 학교정보입력 04. 신청정보 확인 05. 신청완료 이름 주민등록번호 푸른등대 기부장학금 신청상품 신청일자 신규 신청유형 기부처 ▶ 학교정보 소속대학 찾기 단과대학 단과대없음 학과/전공 검색 힉번 학적구분 학부신입생 🔽 학년 선택 🔽 신청 학기 기준의 재학 구분을 선택해 주시기 바랍니다. 아직 학변이 나오지 않은 신입생의 경우 학변란에 수험번호를 기입해 주시기 바랍니다. 개별서류 제출 💙 개별서류 확인하기 [미등록] 첨부파일 찾아보기... 파일 등록 <푸른등대 기부장학금 개별서류 제출방법> 1. [개별서류 확인하기]에서 선택한 기부처별 제출서류 목록을 확인합니다. 2. 제출서류는 [찾아보기]를 클릭하여 파일 선택 후 파일 등록을 클릭하면 등록됩니다. 3. 첨부파일의 최대 용량은10MB이내만 가능하며, PDF, ZIP, JPG, HWP 파일 형태로 등록 가능합니다. ※ 등록하신 파일의 이름은 정해진 규칙에 의해 자동으로 바뀝니다. 4. 등록한 파일은 [파일등록완료]를 클릭하면 확인 가능합니다.

이전

취소

학교정보 입력 : 장학금 기부처별로 신청 가능 대학이 다르므로 신청 자격 확인
 개별서류 제출 : 한국가스공사, KOSAF기부펀드, ETS TOEFL을 선택한 경우 해당 개별서류 제출
 \* 둔남장학금의 경우 개별서류 없음
 \* KOSAF기부펀드의 경우 자기소개서 양식 다운로드

[사이버창구 → 서류제출 → 서류제출현황]에서 제출하시면 됩니다.

※ 소득분위 확인을 위한 '가족관계증명서', '기초/차상위 증명서' 등은 사랑드림장학금 신청 완료 후

※ 정부학자금 통합신청 시 소득 확인 서류를 제출한 경우에는 제출하실 필요가 없습니다.

※KOSAF기부펀드\_자기소개서양식: [자기소개서 양식

<소득 확인 서류 제출방법>

#### 소득분위산정 동의서(푸른등대 기부장학금) 🗸

| 득분위산정 동의서(푸른등대 기부장학금)에 동의 하시겠습니까?                                                                               | 내용              |
|----------------------------------------------------------------------------------------------------|-----------------|
|                                                                                                    | ]예, 동의합니다. 🗌 아니 |
| ⊘ 소득분위산정 동의서   한국장학재단 - Windows Internet Explorer                                                               |                 |
| □ 소득분위산정 동의서(푸른등대 기부장학금)                                                                                        | 이전 확인 취         |
| 본인은 '16년도 푸른등대 기부장학생 선발 소득분위 산정과 관련하며 아래 사항을 동의합니다.                                                             | ź               |
| - 아라카 -                                                                                                    |                 |
| ◎ 장학생 조기선발을 위해 대학생 가구원의 소득분위는 장학생 선발 심사 마감일 현재 기준으로 확인된 소득분위를 적용합니<br>다.                                        |                 |
| ◎ 장학생 선발 심사 마감일 현재 이의신청 진행 중이거나 심사 마감일 이후 이의 신청에 의해 변경된 소득분위는 선발일정을<br>고려하여 적용하지 않음을 확인하며 이에 대해 이의를 제기하지 않겠습니다. |                 |
| ☑위 내용에 동의합니다.                                                                                                   |                 |
|                                                                                                    | 1               |
| 동의합니다.                                                                                                    |                 |
|                                                                                                    |                 |

소득분위 산정 동의서(푸른등대 기부장학금)에 동의
 푸른등대 기부장학금은 선발일정을 고려하여 장학생 선발 심사 마감일 현재 기준으로 소득분위 적용
 정확한 정보 입력 및 서류 제출 기한 준수
 확인버튼 클릭 및 공인인증서 본인 인증 후 장학금 신청 완료

#### ○ 장학금 신청 완료

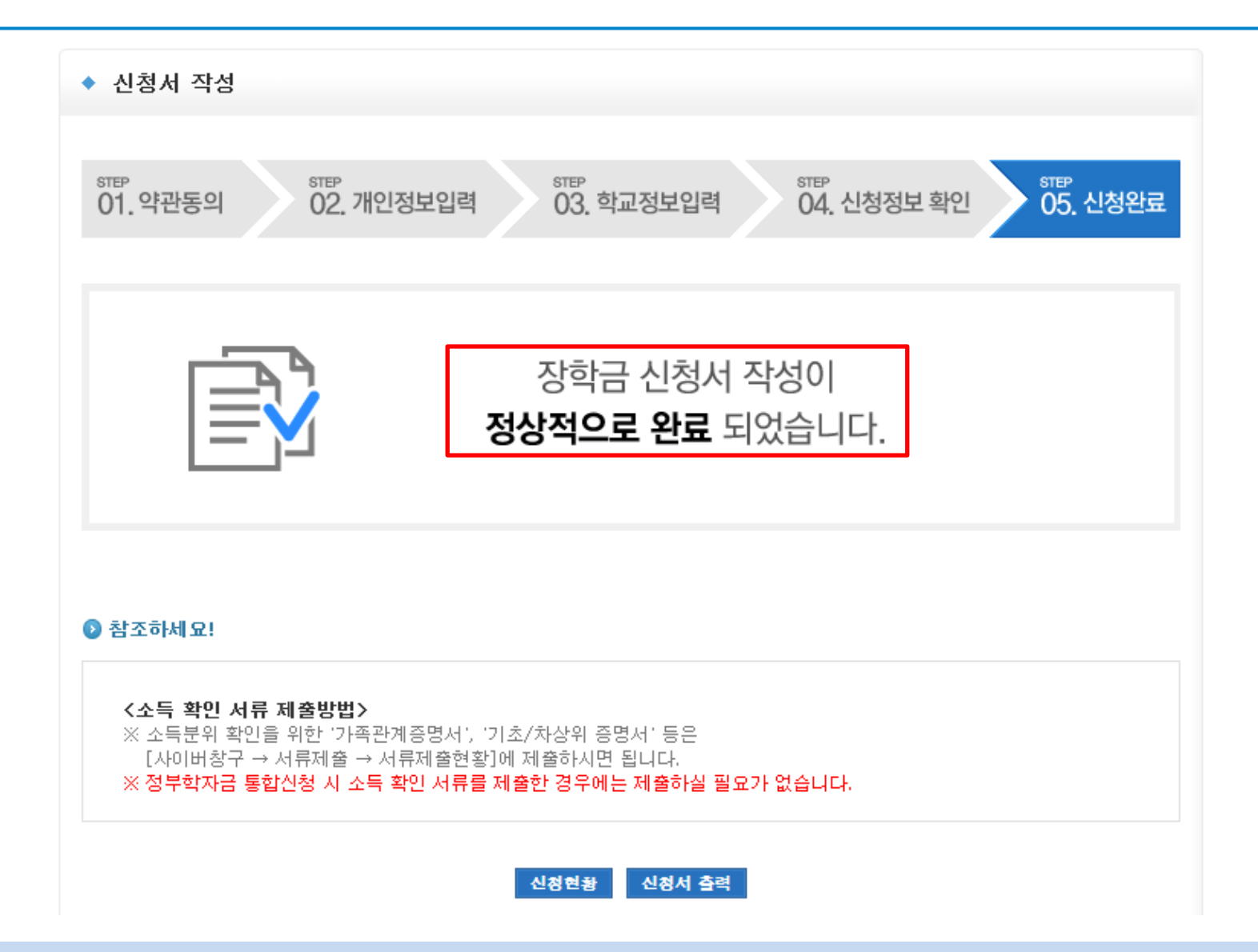

### 푸른등대 기부장학금 신청하기 : 장학금 신청 완료

## 푸른등대 기부장학금 신청하기 : 신청내용 확인 및 수정

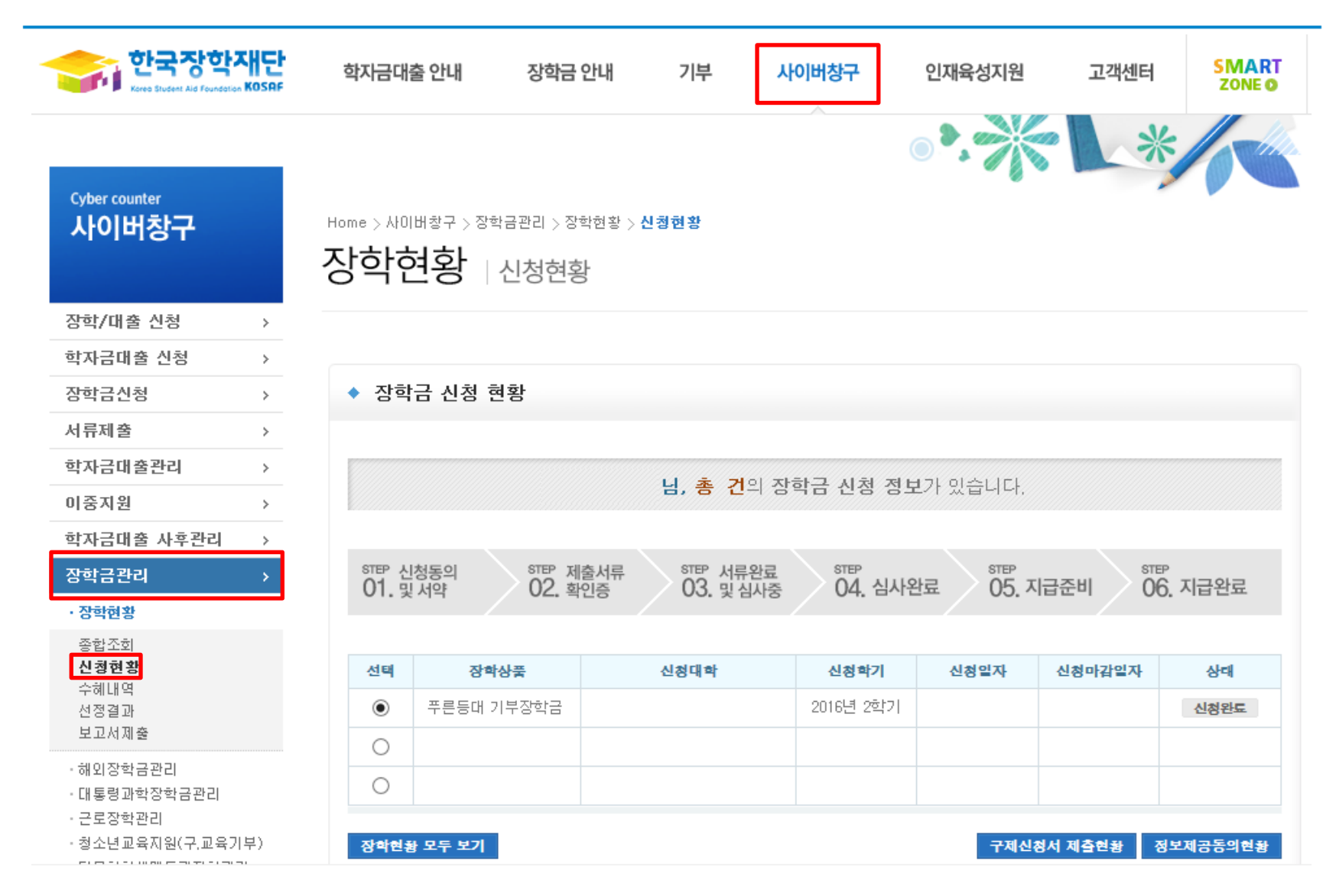

○ 신청내용 확인 및 수정 : [사이버창구]→[장학금 관리]→[신청현황]에서 신청내용 확인 및 수정 가능

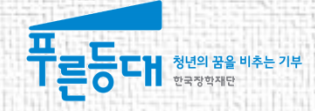

## 가구원동의 절차

## 가구원 동의를 한적이 있는 경우 할 필요 없음(가구원 변동이 있는 경우는 변동된 가구원 동의 필요) 한국장학재단 홈페이지(<u>www.kosaf.go.kr</u>) 접속 [가구원(부모 또는 배우자) 동의 현황 조회] 클릭 ※ 준비사항 : 부모 또는 배우자의 공인인증서 지참

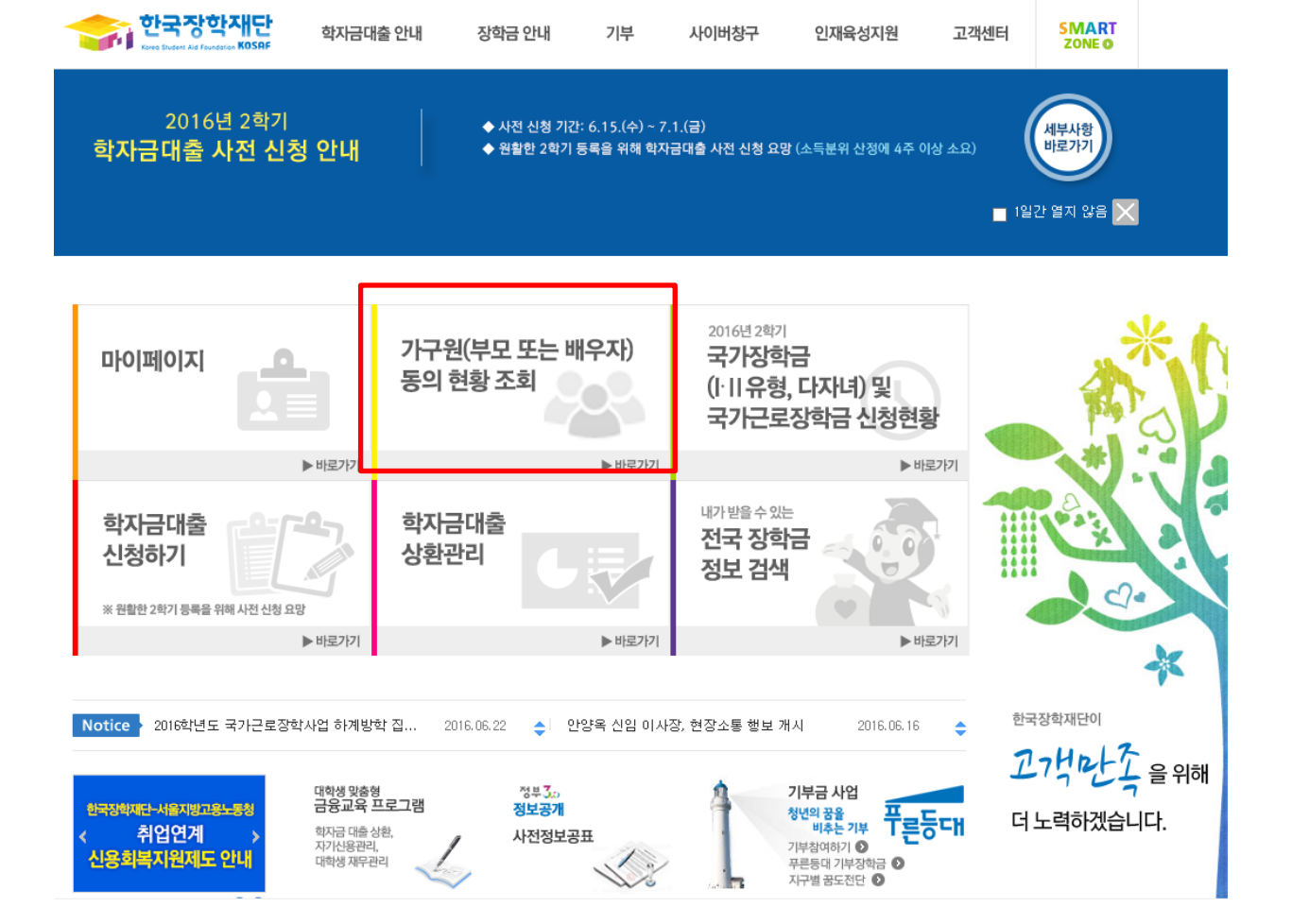

## 가구원 동의 절차 : 한국장학재단 홈페이지 접속(www.kosaf.go.kr)

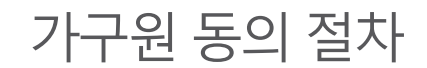

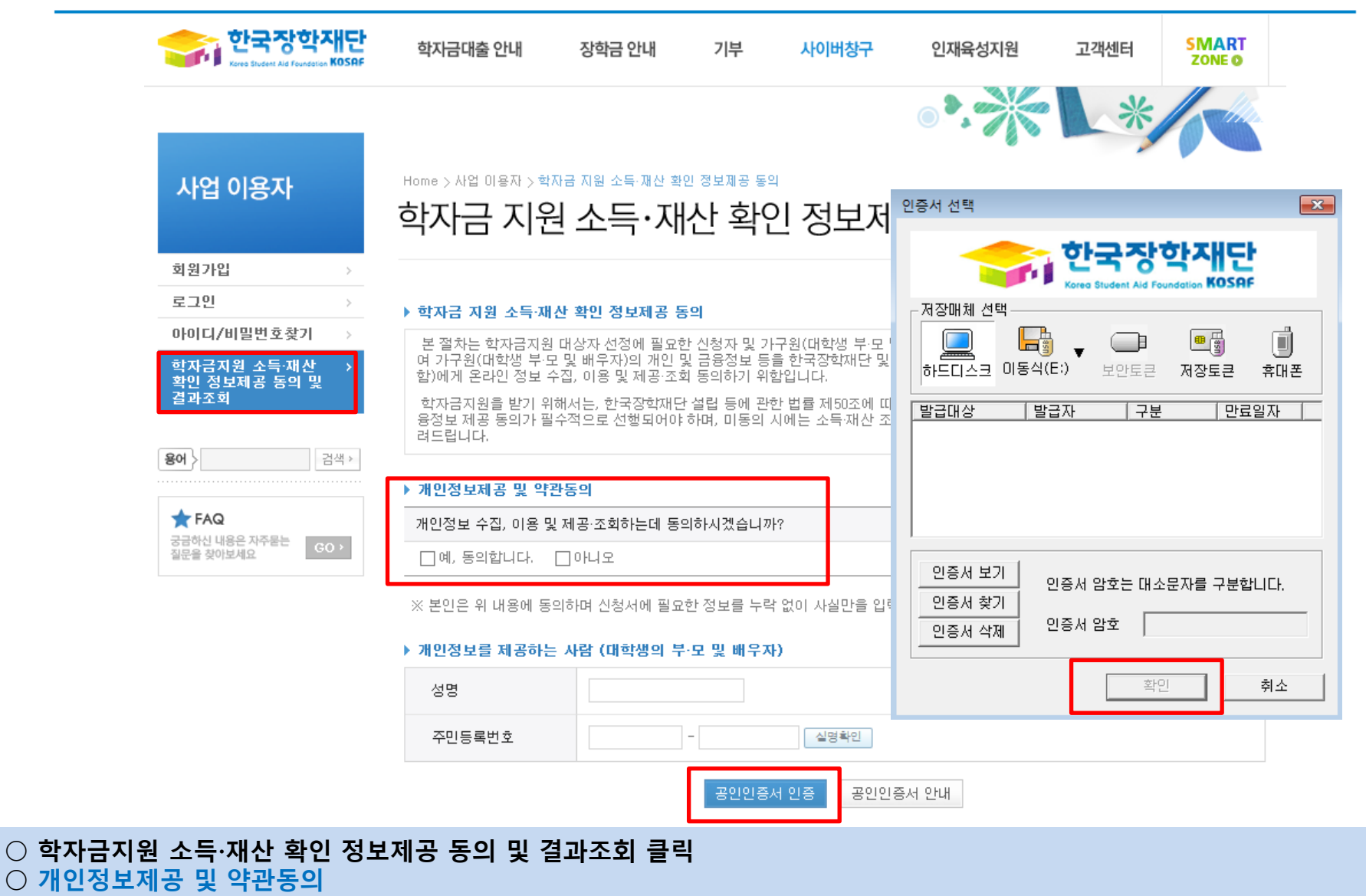

○ 개인정보를 제공하는 사람(대학생의 부·모 및 배우자) 공인인증서 인증

#### → 동의완료(공인인증서)

○ [학생신청정보 존재 시] 동의대상자 선택 → 개인정보 및 금융정보 제공 동의박스 체크 → 동의완료(공인인증서) ○ [학생신청정보 미존재 시] 동의대상자 정보 직접입력 → 동의대상자(신청자) 선택 → 개인정보 및 금융정보 제공 동의박스 체크

| 이름                                                                |                                                                            |                                                         | 주민등록번호               |                          |
|-------------------------------------------------------------------|----------------------------------------------------------------------------|---------------------------------------------------------|----------------------|--------------------------|
| • 전화번호                                                            |                                                                            |                                                         | * 휴대전화변호             |                          |
| • 이메일                                                             |                                                                            |                                                         |                      |                          |
|                                                                   |                                                                            |                                                         |                      |                          |
| ▶ 개인정보를 제<br>구분                                                   | 공받는 사람(학자금)<br>관계                                                          | 지원 신청자(대학생)) 등록<br>대상자명(학생명)                            | 주민등록번호               | 이 중의<br>가족 정보제공 동의       |
| ▶ 개인정보를 제<br>구분                                                   | 공받는 사람(학자금)<br><b>관계</b>                                                   | 지원 신청자(대학생)) 등록<br>대상자명(학생명)<br>조회되 경제가 주               | 주민등록번호<br>mktra 아스니다 | 미 동의<br>가족 정보제공 동의       |
| <ul> <li>▶ 개인정보를 제</li> <li>구분</li> <li>▶ 개인(신용)정5</li> </ul>     | 공받는 사람(학자금)<br><b>관계</b><br>현 제공동의 및 조회 :                                  | 지원 신청자(대학생)) 등록<br>대상자명(학생명)<br>조히된 경과가 종<br>동의서        | 주민등록번호<br>패치지 않습니다   | 미 동의<br>가족 정보제공 동의       |
| <ul> <li>개인정보를 제<br/>구분</li> <li>개인(신용)정보<br/>개인정보 제공동</li> </ul> | 공받는 사람(학자금)<br>관계<br>현 제공동의 및 조회 :<br>의서에 동의 하시겠습니                         | 지원 신청자(대학생)) 등록<br>대상자명(학생명)<br>조회된 경과가 종<br>동의서<br>니까? | 주민등록번호<br>패치지 않습니다   | 이 등의<br>가족 정보제공 등의<br>내용 |
| ▶ 개인정보를 제<br>구분<br>▶ 개인(신용)정보<br>개인정보 제공동<br>□ 예, 동의합니            | 공받는 사람(학자금)<br>관계<br>최제공동의 및 조회 (<br>의서에 동의 하시겠습니<br>다아니오                  | 지원 신청자(대학생)) 등록<br>대상자명(학생명)<br>조현된 결과가 조<br>동의서<br>니까? | 주민등록번호<br>패치지 않습니다   | 미 등의<br>가족 정보제공 동의<br>내용 |
| ▶ 개인정보를 제<br>구분<br>개인(신용)정보<br>개인정보 제공동<br>□ 예, 동의합니<br>금융정보등(금   | 공받는 사람(학자금)<br>관계<br>본 제공동의 및 조회 :<br>의서에 동의 하시겠습니<br>다아니오<br>용·신용·보험정보) 제 | 지원 신청자(대학생)) 등록<br>대상자명(학생명)<br>조현된 결과가 조<br>동의서<br>니까? | 주민등록번호<br>패치지 않습니다   | 미 중의<br>가족 정보제공 동의<br>내용 |

#### 사업 이용자

| 회원가입                                |
|-------------------------------------|
| 로그인                                 |
| 아이디/비밀번호찾기                          |
| 학자금지원 소득·재산<br>확인 정보제공 동의 및<br>결과조회 |
|                                     |

검색>

GO >

용어 >

🛧 FAQ

궁금하신 내용은 자주물는 질문을 찾아보세요

#### Home > 사업 이용자 > 학자금 지원 소득·재산 확인 정보제공 동의

#### 학자금 지원 소득·재산 확인 정보제공 동의 및 결과조회

동의완료

## 가구원 동의 절차

#### ○ 한국장학재단 홈페이지 [사업 이용자] → [소득산정방식 안내] 에서 소득산정절차 및 자세한 사항 확인 가능

#### 가구원 동의 페이지 바로가기

■ 학자금지원을 위해서는 대학생외 가구원(부모 또는 배우자)의 정보제공 동의가 필수 \* 국가장학금, 학자금대출(학부생에 한함), 국가근로장학금, 사랑드림장학금

#### 동의

♦ 신청

• 한국장학재단 홈페이지(http://www.kosaf.go.kr)에서 온라인 신청 (기존과 동일)

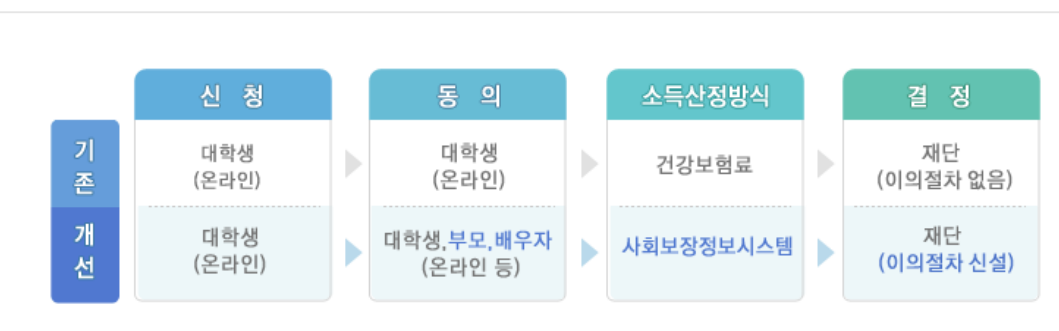

기존 건강보험료 부과 정보상 소득, 금융자산(부채) 등의 파악이 제한되어 정확한 소득분위 산정 한계가 있었으나 2015년부터 보건복지부가 운영하는 사회보장정보 시스템 활용 하며 소득수준 파악

|                                       | 아이디/비밀번호찾기                          | > |
|---------------------------------------|-------------------------------------|---|
| 학자금지원 소득·재산 →<br>확인 정보제공 동의 및<br>결과조회 | 학자금지원 소득·재산<br>확인 정보제공 동의 및<br>결과조회 | > |

검색≯

소득산정방식 안내

궁금하신 내용은 자주묻는 질문을 찾아보세요

용어 〉

★ FAQ

사업 이용자

#### 소득산정절차 가구원 동의 소득산정방식 소득산정 모의계산 전자민원 ◆ 소득산정절차 개요

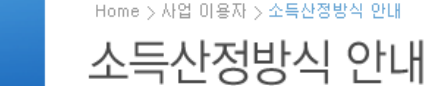

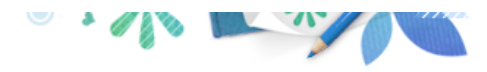

### 소득산정방식 안내

회원가입 로그인